附件:大学英语四、六级考试网上报名指南

## 一、报名资格确认与个人信息复核

考生自行登录全国大学英语四、六级考试网站(网址: http://cet-bm.neea.edu.cn),进行报名资格确认和个人信息复核, 包括检查照片、核对基本信息是否正确、查看报考资格科目。如信息 有误,务必先不要报名,请与研究生院联系更正。

## 研究生院联系方式:

电话: 021-67701268、35372744;

电子邮件: sisuxwb@vip.163.com

报名资格确认和个人信息复核时间为9月14日-9月25日。

若考生第一次登陆该网站,应先进行注册,再进行报名资格确认 和个人信息复核。具体注册方法为点击"注册新用户",用电子邮箱 注册通行证账号。电子邮箱即为个人账号,建议考生使用个人常用邮 箱。通行证注册后及时验证邮箱。考生在注册时,应完整阅读网站首 页的考试简介、考生须知、考试时间、报名流程、常见问题、特别提 示、最新动态等信息。报名期间,考位已满的考点,考生可在报名系 统内选择"候补"报名。候补流程详见报名网站"报名流程"栏目。

**重要提示:**本次报名首次启用"手机验证码登录报名平台"与"身份证实名验证"双重安全检测功能,如果考生未使用本人手机号注册或身份证被他人占用,将无法进行报名并需进行"人工验证",时间可能较长。为确保考生顺利、快速报名,请考生提早完成报名网站用户注册(https://passport.neea.edu.cn/Register)及手机验证,

**以免耽误报名。**如考生发现个人信息(身份证号、手机号)被占用的 情况,需通过注册页面"信息占用申诉",尽早完成手持证件照上传 核验。

| 什么是ETEST通行证?                                                                                                    |   |                                                                                                    |                                                                                                    |
|----------------------------------------------------------------------------------------------------|---|----------------------------------------------------------------------------------------------------|----------------------------------------------------------------------------------------------------|
| "ETEST通行证"可用于登录报名系统                                                                                                    |   |                                                                                                    |                                                                                                    |
| 支持的平台有:全国大学英语四、六级考<br>式(CET)报名系统、全国计算机等级考试<br>(NCRE)报名系统、全国英语等级考试<br>(PETS)报名系统。                                               |   |                                                                                                    |                                                                                                    |
| 如果您在使用这些服务时注册过账号,则<br>可凭此账号使用其他服务,例如:如果您报名<br>立CET,则可凭此账号报名NCRE、PETS等,而<br>无需再次注册账号。                                           |   |                                                                                                    |                                                                                                    |
| ≧自被上田?                                                                                                    |   |                                                                                                    |                                                                                                    |
|                                                                                                    |   |                                                                                                    |                                                                                                    |
|                                                                                                    |   |                                                                                                    |                                                                                                    |
| 信息占用申诉                                                                                                    |   |                                                                                                    |                                                                                                    |
| 信息占用申诉                                                                                                    |   |                                                                                                    |                                                                                                    |
| 信息占用申诉                                                                                                    |   |                                                                                                    |                                                                                                    |
| 信息占用申诉                                                                                                    |   |                                                                                                    |                                                                                                    |
| 信息占用申诉                                                                                                    |   |                                                                                                    | 這不信意                                                                                                    |
| 信息占用申诉<br>信息占用申诉<br><sup>* 姓名:</sup>                                                                                           |   | <b>9</b> #                                                                                                    | <b>一示信息</b><br>经中诉后无法撤销,审核时                                                                                                    |
| 信息占用申诉<br>信息占用申诉<br>* 始名:<br>                                                                                                  |   | <b>1</b><br>第<br>作日。<br>高<br>的手机员                                                                                                    | <mark>示「信息</mark><br>文申诉后无法撤销,审核时<br>城后共将以短信形式发送到<br>,请先注手机提示,申诉更                                                                                                    |
| 信息占用申诉<br>信息占用申诉<br>* 姓名:<br>· 班紀.<br>· 姓纪:                                                                                    |   | <ul> <li>第</li> <li>1.其</li> <li>作日: 市</li> <li>的手机带</li> <li>时型运送</li> </ul>                                                                                                    | <mark>。"「信息</mark><br>一次申诉后无法撤销,审核时<br>有项目果将以短信所完发送到<br>5,请先注乎机遗示。申诉遗<br>打行正列站传改武以遗码。                                                                                                    |
| 信息占用申诉                                                                                                    |   | <ul> <li>1.当</li> <li>作日.一部</li> <li>的印刷明</li> <li>时登录器</li> <li>2.5未</li> <li>发展文件</li> </ul>                                                                                                    | 一個息<br>一個一個一個一個一個一個一個一個一個一個一個一個一個一個一個一個一個一個                                                                                                    |
| 信息占用申诉<br>* 检名:<br>· 谢给入姓名<br>· * 世别:<br>· ③ 切 公 章<br>· * 亚明:<br>· 查 研 受型:<br>· · · · · · · · · · · · · · · · · · ·            |   | ● 扰<br>1.其 曲<br>的新非唱唱<br>时登录题<br>是交种<br>号。元能<br>近。                                                                                                    | 2                                                                                                    |
| 信息占用申诉         * 姓名:         消除入姓名         * 姓名:         消除入姓名         * 住知:         ○月 ○女         * 证件类型:         -* 通由海道祥祥典型 | × | <ul> <li>1. 馬車<br/>的時型電気</li> <li>2. 串<br/>類是文件</li> <li>3. 名</li> </ul>                                                                                                    | 2.7.信息<br>较中联系无法撤销,审核时<br>核结果将以短信形式发送到<br>3. 请史注乎机是不,申诉疑<br>3. 请史注乎机是不,申诉我<br>3. 请史注乎机是不,申诉我<br>3. 请求处理中的证件专动手机带<br>9. 听说:申求处理中的证件专动手机带<br>9. 听说话果如何,都可以再次出<br>9. 听上传的材料仅用于信息占月                 |
| 信息占用申诉         * 检名:         源检入经名         * 社躬:         ○男 ○女         * 征件表型:         -・调造塔证件关型         * 從件号码:               | × | ● 批<br>作日:車電理<br>2.4 車<br>類型:5.2 東市<br>製造:5.2 東市<br>紙<br>. 3.2<br>板.                                                                                                    | 一元信息<br>交申诉后无法撤销,审核时<br>构结果你以短信的无效送到起<br>5、请关注手机提示,由或发送处<br>等、请关注手机提示,由或发送<br>4、<br>增处理中的证件号或手机与<br>9、<br>4、<br>4、<br>4、<br>4、<br>4、<br>5、<br>5、<br>5、<br>5、<br>5、<br>5、<br>5、<br>5、<br>5、<br>5 |
| 信息占用申诉         *始名:         游输入线名         * 地名:         游输入线名         * 位用         · 山市忠総正件発型         * 证件号码:         游输入证件号码  |   | 1.5.4 1.5.4 1. | 一方信息<br>文申诉后无法撤销,审核时<br>构结果你见短信形式发送到助<br>方,请关注手机提示,由该发送送到助<br>方,请关注手机提示,由或发送中驾。<br>词处理中的证件号或手机号<br>词,申求处理和起参证件号<br>即审诉结果如何,都可以再次出<br>即乐上寿的材料仅用于信息占升                                             |
| 信息占用申诉         * 姓名:         游输入线名         * 性男:         ○男 ○女         * 证件导题:                                                 | ~ | <ul> <li>1. 直</li> <li>1. 百年</li> <li>1. 百年</li> <li>1. 1. 1. 1. 1. 1. 1. 1. 1. 1. 1. 1. 1. 1</li></ul>                                                                                                    | 一、信息<br>之中诉后无法撤销,审核财好<br>构结果你以迎信所完改送到<br>打迂迎网站停放武以凿码。<br>和诉处理中的证件卷或手机卷<br>城; 申求处理中的证件卷或手机卷<br>城; 申求处理中的证件卷或手机卷<br>所上传的材料仅用于信息占引<br>所上传的材料仅用于信息占引                                                |
| 信息占用申诉         * 姓名:         博输入线名         * 世期:         〇男 〇女         * 证件类型:                                                 | × | <ul> <li>.1. 其<br/>作日. 由<br/>的戶見不可<br/>型思來和<br/>号</li></ul>                                                                                                    | 一次信息<br>建文申诉后无法撤销,审核助时<br>构信用单心短信将完改送到助<br>计证网站修改数以密码。<br>可以理中的证件号或手机号<br>证: 申诉处理中总部证件号或手机号<br>证: 申诉处理中总部证件号或手机号<br>证: 申诉检理和规则, 都可以再次到<br>所上传的材料仅用于信息占引                                         |
| 信息占用申诉         - 体名:         (請給人姓名         * 姓名:         (請給人姓名         * 世報:         ○月 ○太         * 证件类型:                   | × | <ul> <li>1.1. 由</li> <li>1.1. 由</li> <li>1.1. h</li> <li>1.1. h</li></ul>                                                                                                    | 25. 有意思。 25. 中诉后无法撤销,审核时转<br>体结用常心坦信的无效送送期。 15. 证明处理中的近件考虑多利息。 15. 证明处理完成的证件考虑 15. 计师认理完成的证件考虑 15. 计师认理完成的证件考虑 15. 计师的材料仅用子信息占月 25. 计传的材料仅用子信息占月                                                |

二. 报名方法

考生登录 CET 网上报名系统,输入账号、密码、验证码,点击"登录"按钮,进入"开始报名"界面。考生应在仔细阅读报名协议后勾

选同意,进入资格查询页面。CET6 报名资格确认有问题的考生可点击"CET6 资格复核"按钮自行复核。自行复核不通过的需要联系研究生院进行资格复核。考生要认真填写、核对本人信息并对自己所填报的各项信息负责。信息项填写时如遇生僻字,可切换浏览器(推荐使用谷歌、火狐、IE9+)重试。

## 三. 网上缴费

考试报名费支持网银及支付宝两种支付方式。

考生完成报名之后应立即缴费。未完成缴费的,系统会在24小时后删除考生报考信息。信息删除后,报名时间结束之前考生可重新报考。考生科目报名成功的唯一标识是:对应科目的支付状态显示为 "已支付"。缴费时,如银行扣费成功,但系统显示科目支付状态为 "未支付"时,不要重复缴费,可点击"更新"按钮更新支付状态。 因考务问题或技术问题造成重复缴费需要退费的,教育部考试中心会 在考试结束一个月内原路退回考生账户。在规定报名时间内,已报考 未支付的科目可以随时修改,已支付的科目不可修改或取消。

根据《上海市教育委员会关于转发上海市物价局<调整上海市教 育考试院外语口语考试等收费标准的复函>的通知》(沪教委财(2003) 126 号),全国大学英语四、六级笔试科目报名考试费为每人每科次 25 元。

## 四. 准考证打印

笔试科目准考证打印:12月7日9:00起,考生可自行登录全国 大学英语四、六级考试报名网站(网址:http://cet-bm.neea.edu.cn) 首页,通过"快速打印准考证",完成笔试科目准考证的打印。